## **VASCO NOVICE JULIJ 2022**

## Slike na pripomočku za naročanje dobavitelju (Faw)

Program Faw že omogoča prikazovanje ene ali več slik artikla v samem šifrantu artiklov, kar nekatere stranke s pridom uporabljate.

Enako možnost **prikazovanja slik artiklov** smo sedaj dodali še v dva pripomočka za **naročanje dobaviteljem.** Prvi pripomoček je na voljo na odprtem naročilu dobavitelja preko gumba (F4 pripomoček za naročanje), kjer preko filtrov dobite seznam artiklov za odprto naročilo. Opcijo ogleda slik si vklopite preko desnega gumba z miško in vklopa menija:

| Kopiraj vsebino celice    | Ctrl+C |
|---------------------------|--------|
| Postavi vsa naročila na 0 |        |
| Nastavitve za sliko       |        |

Kjer lahko nastavite tudi faktor povečave slike za boljšo vidnost.

🦾 Pripomoček za naročanje (1.A.1)

| MSZ0    |        | F8 Filter      | F8 Filter |      |
|---------|--------|----------------|-----------|------|
|         | [×     | lille a second |           |      |
| PRENESI | SIFRA  | III NAZIV      |           | LO   |
|         | 00001  |                | KOS       | ),00 |
|         | 00002  | )              | KOS       | ),00 |
|         | 00003  | )              | SET 0     | ),00 |
|         | 00004  | )              | KOS       | ),00 |
|         | 00005  |                | KOS C     | ),00 |
|         | 00006  | )              | KG C      | ),00 |
|         | 00007  | )              | KG C      | ),00 |
|         | 00008  |                | KG C      | ),00 |
|         | 00009  |                | KG        | ),00 |
|         | 00010  | •              | LIT C     | ),00 |
|         | 00011  | •              | LIT C     | ),00 |
|         | 00012  | •              | KOS C     | ),00 |
|         | 00013  |                | KOS C     | ),00 |
|         | 00014  |                | KOS C     | ),00 |
|         | 00015  | )              | KOS       | ),00 |
|         | 00016  |                | KOS       | ),00 |
|         | 00017  |                | KOS       | ),00 |
|         | 000172 | Test           | KOS (     | 0,00 |

Enako funkcionalnost smo dodali tudi v splošni pripomoček za naročanje dobaviteljem v meniju 1.A.2., gumb "Pripomoček za naročanje iz dokumentov". Tako lahko sedaj pri naročanju vidite enake slike kot v šifrantu artiklov, kar bi moralo olajšati samo delo. Novost je na voljo v programu Fakturiranje od 30.6. naprej.

## Zakonske novosti

Uredba o spremembi **Uredbe o davčni obravnavi povračil stroškov in drugih dohodkov iz delovnega razmerja, ki stopi v veljavo 1. julija 2022,** zvišuje znesek davčne meje kilometrine za prevoz na delo in sicer iz vrednosti 0,18 eur/km na 0,21 eur/km. Za potrebe kilometrine na službeni poti se vrednost 0,37 eur/km zvišuje na 0,43 eur/km.

V programu Potni nalogi za uporabnike JS se nove vrednosti prenesejo samodejno.

Za uporabnike iz gospodarstva je potrebno v programu PNW naložiti novo verzijo programa.

Osvežitev vrednosti v Web.Pn in ePn je avtomatska.

## Morda niste vedeli ...

- 1. V programu Plače je omogočeno začasno shranjevanje tekočega obračuna preko menija 1.1.C.3 in kasnejša vrnitev v obračun s pomočjo menija 1.1.C.4. Zadeva pride zelo prav v primeru, da recimo vnašate v obračun regres, potem pride direktiva izplačevalca, da boste najprej izplačali plačo in šele nato regres. Delno ali v celoti vnesen obračun regresa začasno shranite prek menija 11C3, nato po redni poti obračunate, izplačate in ažurirate plačo, v zadnjem koraku pa s pomočjo menija 11C4 vrnete predhodno začasno shranjen obračun regresa. Začasno shranjen tudi daljše obdobje in nikakor to ni dejanski obračun, ki bi se mešal z ažuriranimi obračuni v meniju 1.9
- 2. Prenovili smo **vmesnik za oddajo različnih obrazcev** (Rek-1, Rek-2, DDV-O, RP-O,...) **v sistem eDavkov,** ker se je brskalnik Internet Explorer dokončno poslovil. Nov vmesnik uporablja **brskalnik Edge,** ki ga potrebujete na svojem računalniku. Sam protokol oddaje obrazcev se ni bistveno spremenil.
- 3. Na izpisu konto kartic v programu Glavna knjiga sta dva dodatna parametra in sicer »Simbol za zapiranje razredov 4, 7, 8« ter »Knjižbe zapiranja razredov 4, 7, 8 ne prikazuj«. V meniju 3.1.1 se nahajata na zavihku »Dodatno«, v meniju 3.1.2 se nahajata na osnovni maski. Parametra sta aktualna, ko želite izpis konto kartice za več let skupaj in se potem na izpisu pojavijo tudi »umetne knjižbe zapiranja«, ki so na takem izpisu lahko moteča (evropski projekti, notranje in zunanje revizije,...).
- 4. Na spletni strani smo objavili navodila za **vnos Digitalnih bonov.** Objavo najdete na <u>https://www.vasco.si/digitalni-boni-vnos/</u>.

Šenčur, julij 2022

VASCO d.o.o.

Ward Famar